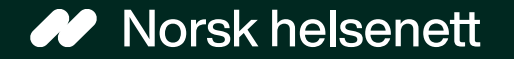

## Veileder Slik gir du fullmakt digitalt på Helsenorge

Sist oppdatert: 12.02.2024

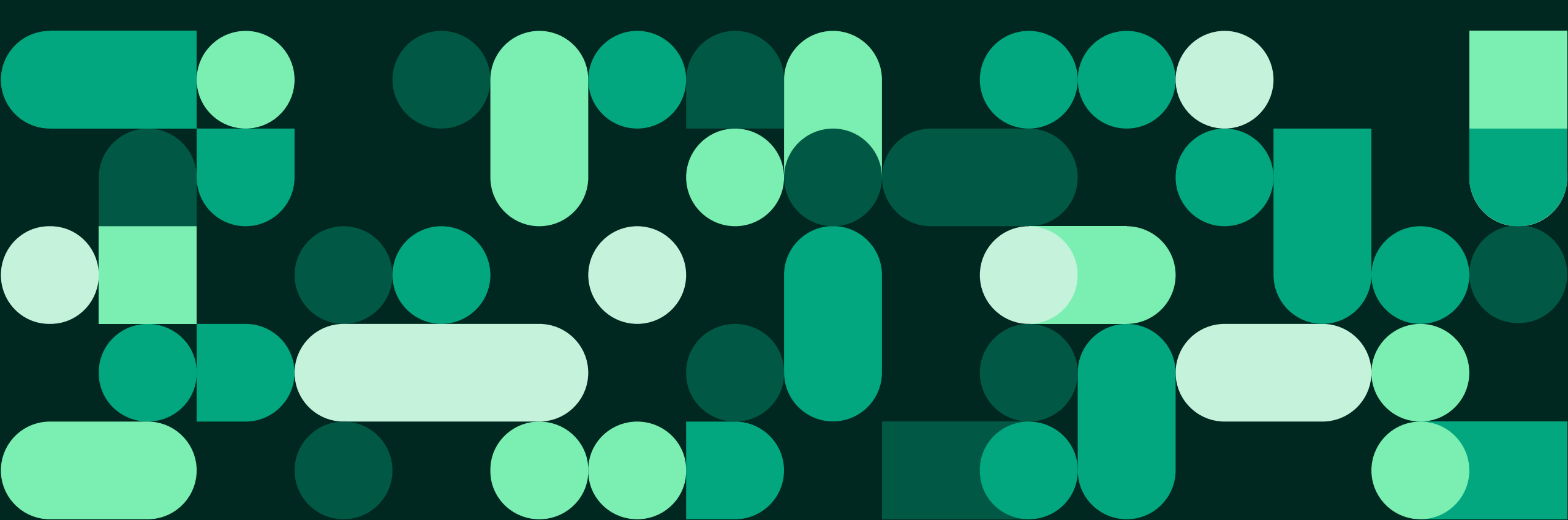

| HELSE<br>norgE | ≡ meny Q søk                                                             |                        | 😤 Line Danser 💿                                                                                                    |
|----------------|--------------------------------------------------------------------------|------------------------|----------------------------------------------------------------------------------------------------|
|                | Hei, Line                                                                |                        |                                                                                                    |
|                | Du har nye meldinger 🚳                                                   | H E L S e<br>n o r g E | ≡ meny Q søk                                                                                                    |
|                | 🔔 Du har nye hendelser 🧧                                                 |                        | Du har nye meldinger 69542                                                                                                   |
| 1.             | Logg inn på Helsenorge<br>og trykk på navnet ditt i<br>hjørnet til høyre | -<br>-                 | <ul> <li>Du har nye hendelser ●</li> <li>Hvem vil du bruke Helsenorge på vegne av?</li> <li>Foil og innstillinger</li> </ul> |
| 2.             | Du får opp flere valg:<br>trykk på «Profil og<br>innstillinger»          |                        | Du var sist innlogget: 8. okt. 2021, kl. 09:40                                                                               |

X Line Danser 💿

>

 $\sim$ 

 $\sim$ 

 $\sim$ 

🔒 Logg ut

#### 3. Trykk på «Fullmakter»

| HELS e<br>n o r g E       ≡ meny       Q søk       X Line Danser ●       A            Du har nye meldinger        >       >            Du har nye hendelser        > |        |
|----------------------------------------------------------------------------------------------------|--------|
| Du har nye meldinger 🚥                                                                                                    | .ogg u |
| Du har nye hendelser • · · ·                                                                                                    |        |
|                                                                                                    |        |
| Hvem vil du bruke Helsenorge på vegne av?                                                                                                    |        |
| دُنْ Profil og innstillinger                                                                                                    |        |
| Kontaktinformasjon                                                                                                    |        |
| Personverninnstillinger                                                                                                    |        |
| Fullmakter                                                                                                    |        |
| Bruk og tilganger                                                                                                    | Logg u |
|                                                                                                    |        |
| Du var sist innlogget: 8. okt. 2021, kl. 09:40                                                                                                    |        |
| 📋 Logg ut                                                                                                    |        |

#### Fullmakter

Her kan du gi andre fullmakt til å bruke tjenester på Helsenorge på dine vegne, og du kan få tilsvarende fullmakt fra andre. Du vil aldri kunne gi andre tilgang til mer enn du selv har tilgang til.

Du må være over 16 år for å gi en fullmakt, og den som får fullmakten må være over 18 år.

For øyeblikket er det kun enkelte tjenester du kan gi andre fullmakt til å bruke på dine vegne. Etter hvert vil flere tjenester bli lagt til, slik at pårørende kan hjelpe så mye som mulig med digitale helsetjenester.

| Gi ny                      | fullmakt                              |  |                          |  |
|----------------------------|---------------------------------------|--|--------------------------|--|
| Hvem har fullmakt fra deg? |                                       |  |                          |  |
| Ingen gjeldende fullmakter |                                       |  |                          |  |
| Historikk 🗸                | Historikk 🗸                           |  |                          |  |
| Hvem har du fullmakt fra?  |                                       |  |                          |  |
| An                         | <b>Anna Fos Eieb</b><br>Fødselsnummer |  | Gyldig til: Ubestemt tid |  |
|                            | Les mer 🗸                             |  |                          |  |

Î På fullmaktsiden ser du hvem som har gitt deg fullmakt, og hvem du har fått fullmakt på vegne av 4. For å gi noen en fullmakt: trykk på knappen "Gi ny fullmakt"

### Fullmakter

Her kan du gi andre fullmakt til å bruke tjenester på Helsenorge på dine vegne, og du kan få tilsvarende fullmakt fra andre. Du vil aldri kunne gi andre tilgang til mer enn du selv har tilgang til.

Du må være over 16 år for å gi en fullmakt, og den som får fullmakten må være over 18 år.

For øyeblikket er det kun enkelte tjenester du kan gi andre fullmakt til å bruke på dine vegne. Etter hvert vil flere tjenester bli lagt til, slik at pårørende kan hjelpe så mye som mulig med digitale helsetjenester.

#### Gi ny fullmakt

#### Hvem har fullmakt fra deg?

Ingen gjeldende fullmakter

Historikk  $\checkmark$ 

#### Hvem har du fullmakt fra?

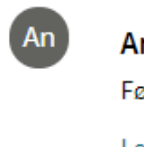

Anna Fos Eieb

Fødselsnummer

Les mer 🗸

Gyldig til: Ubestemt tid

- 5. Skriv inn etternavnet og fødselsnummeret til den som du vil gi fullmakt til
- 6. Trykk på knappen «Neste»

| 1Velg person2Bester<br>omfan   | n<br>g |  |  |  |
|--------------------------------|--------|--|--|--|
| Hvem vil du gi fullmakt til? ? |        |  |  |  |
| Etternavn:                     |        |  |  |  |
|                                |        |  |  |  |
| Fødselsnummer (11 siffer):     |        |  |  |  |
|                                |        |  |  |  |
| Neste Avbryt                   |        |  |  |  |

7. Bestem omfang for fullmakten og trykk på knappen "Opprett fullmakt"

| 1 Velg perso                                                                                                    | on Bestem<br>omfang                                                                                         |  |  |  |
|----------------------------------------------------------------------------------------------------|----------------------------------------------------------------------------------------------------|--|--|--|
|                                                                                                    |                                                                                                    |  |  |  |
| Bester                                                                                                    | Bestem fullmaktens omfang                                                                                   |  |  |  |
|                                                                                                    | <b>Du er i ferd med å gi</b><br><b>fullmakt til:</b><br>Ola Nordmann<br>Fødselsnummer:<br>123456 78910      |  |  |  |
| VELG HVOR<br>FULLMAKT                                                                                                    | VELG HVOR LENGE FULLMAKTEN SKAL VÆRE GYLDIG (MERK AT<br>FULLMAKTEN GIR TILGANG TIL HISTORISKE OPPLYSNINGER) |  |  |  |
| <b>Fra</b><br>Nå (29. ser                                                                                                 | Fra<br>Nå (29. sentember 2022)                                                                              |  |  |  |
| Til og med<br>Ubeste<br>Velg sli<br>Velg tjene                                                                            | Til og med<br>Ubestemt tid<br>Velg sluttdato<br>Velg tjenesteområde fullmakten skal gjelde for ?            |  |  |  |
| Innsyn                                                                                                    | Innsyn i opplysninger registrert om meg                                                                     |  |  |  |
| Digital                                                                                                    | Innsyn i pasientjournal Digitale helsetjenester                                                             |  |  |  |
| Når du gir noen fullmakt vil de kunne handle<br>(i) på dine vegne og få tilgang til dine personlige<br>helseopplysninger. |                                                                                                    |  |  |  |
| Oppr                                                                                                    | rett fullmakt Avbryt                                                                                        |  |  |  |

## 8. Her ser du at fullmakten er gitt

 $\begin{array}{ccc} \textbf{H} \textbf{E} \textbf{L} \textbf{S} \ \textbf{e} \\ \textbf{n} \ \textbf{o} \ \textbf{r} \ \textbf{g} \ \textbf{E} \end{array} & \equiv \ \textbf{meny} \qquad \textbf{Q} \ \textbf{søk} \end{array}$ 

🔒 Gry 🗇 🖞 👌 📩 😑 🔒 Logg ut

Forside

### Fullmakter

Her kan du gi andre fullmakt til å bruke tjenester på Helsenorge på dine vegne, og du kan få tilsvarende fullmakt fra andre. Du vil aldri kunne gi andre tilgang til mer enn du selv har tilgang til.

Du må være over 16 år for å gi en fullmakt, og den som får fullmakten må være over 18 år.

For øyeblikket er det kun enkelte tjenester du kan gi andre fullmakt til å bruke på dine vegne. Etter hvert vil flere tjenester bli lagt til, slik at pårørende kan hjelpe så mye som mulig med digitale helsetjenester.

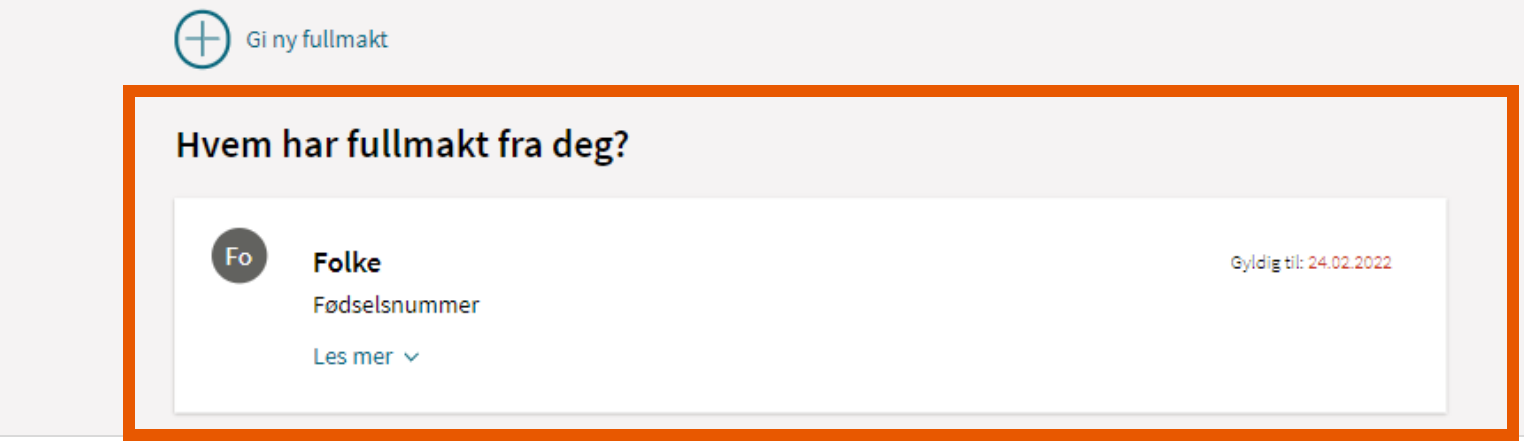

### Se hvem du representerer på Helsenorge

Hvis du trykker på navnet ditt oppe i høyre hjørne, får du opp oversikten over hvilke personer du kan se helseopplysningene til.

Mange har kun tilgang til å se egne helseopplysninger. Da vil det ikke stå noen navn der.

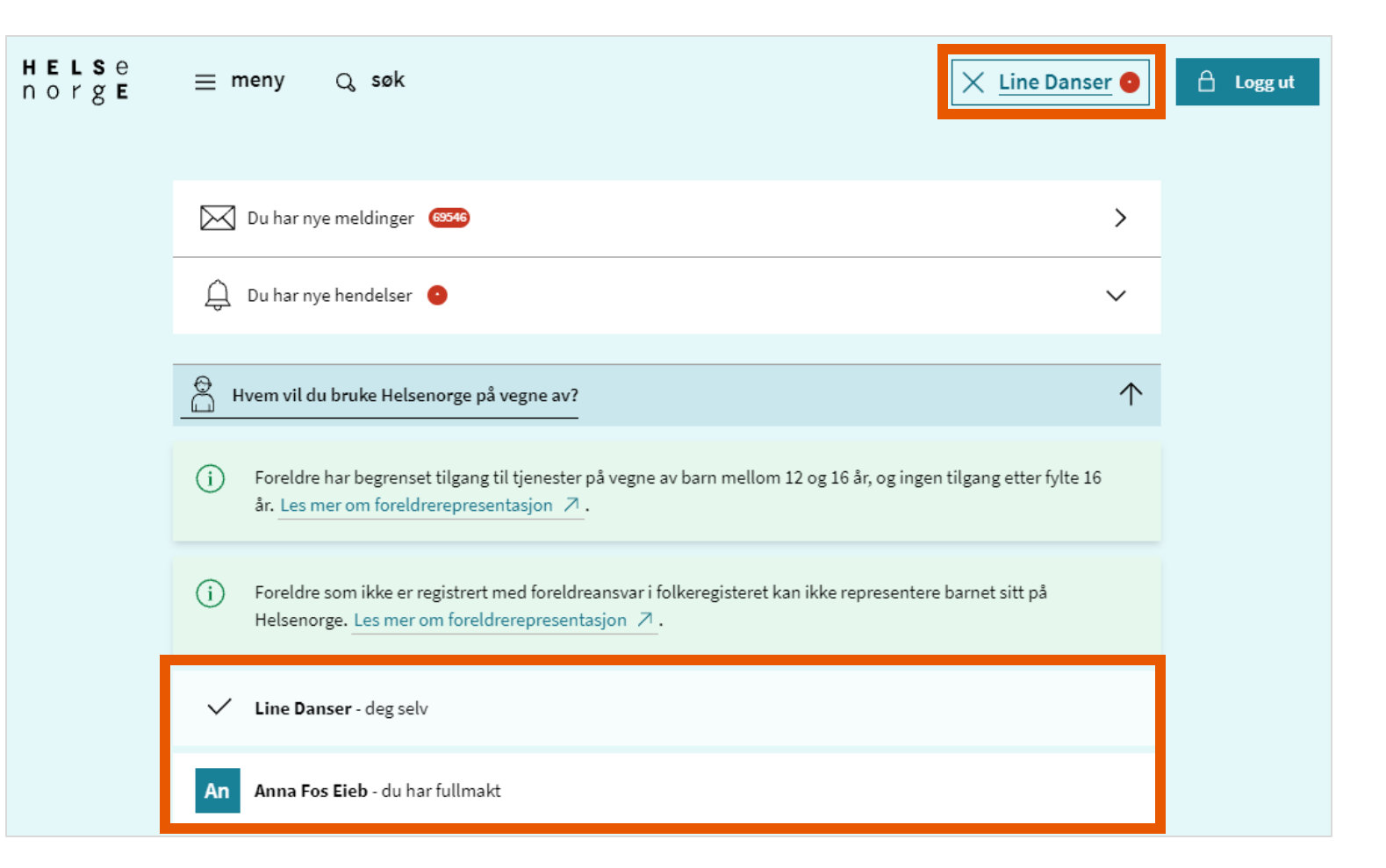

Trenger du mer hjelp?

# Innbygger kan kontakte Veiledning Helsenorge på telefon 23 32 70 00

Telefonen er åpen mandag-fredag kl. 08:00-15:30

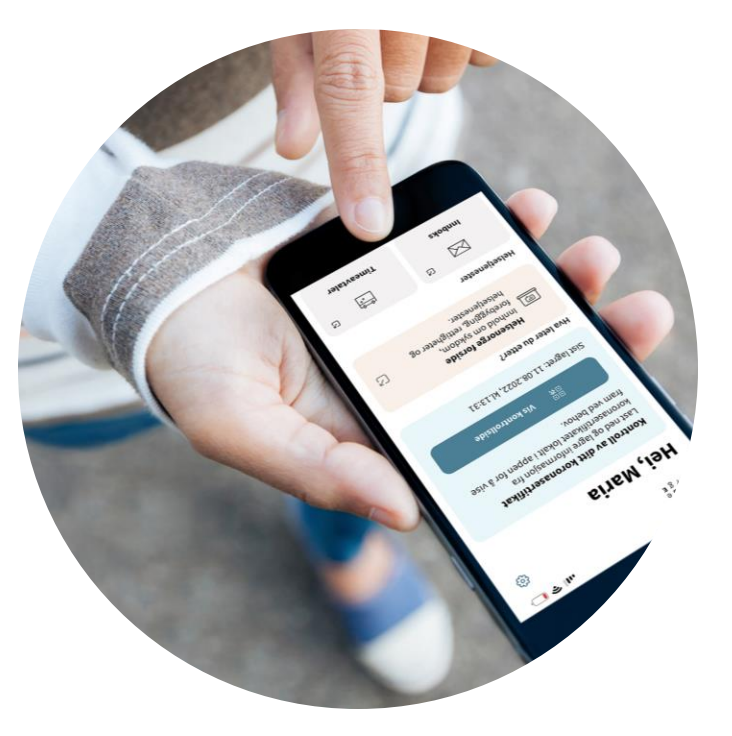

Illustrasjon: Helsenorge / Mostphotos